| PROGRAM Standard Operating Procedure – Laboratory Services |                   |
|------------------------------------------------------------|-------------------|
| Title: MIC82200 –                                          | Policy Number:    |
| BioFire Respiratory Panel 2.1                              |                   |
| Program Name: Laboratory Services                          |                   |
| Applicable Domain: Epidemic/Pandemic                       |                   |
| Additional Domain(s): Lab, DI and Pharmacy Services        |                   |
| Effective Date:                                            | Next Review Date: |
| Issuing Authority:                                         | Date Approved:    |
| Director of Health Services                                |                   |
| Accreditation Canada Applicable Standard: N/A              |                   |

## **GUIDING PRINCIPLE:**

The BioFire Respiratory Panel 2.1 (RP2.1) is a real-time, nested multiplexed PCR test designed to simultaneously identify nucleic acids from 22 different viruses and bacteria associated with respiratory tract infection, including SARS-CoV-2.

### **PURPOSE/RATIONALE:**

This standard operating procedure describes the BioFire Respiratory Panel 2.1 test using the BioFire Torch at Stanton Territorial Hospital.

### SCOPE/APPLICABILITY:

This procedure applies to Medical Laboratory Technologists (MLTs) processing specimens for respiratory pathogens using the BioFire Torch.

| Type       | Swab                                                    |
|------------|---------------------------------------------------------|
| туре       | Saline gargle                                           |
|            | Nasopharyngeal                                          |
| Source     | Throat/oropharyngeal                                    |
|            | Saline gargle rinse                                     |
| Collection | Viral transport media                                   |
| Container  | Universal transport media                               |
| Container  | Saline gargle tube                                      |
|            | VTM/UTM:                                                |
| Stability  | Room temperature up to 4 hours                          |
| Stability  | Refrigerated up to 7 days                               |
|            | • Frozen ( $\leq$ -15 °C or $\leq$ -70°C) up to 30 days |

### SAMPLE INFORMATION:

|                           | Saline gargle:                                                                                                    |
|---------------------------|----------------------------------------------------------------------------------------------------|
|                           | <ul> <li>Refrigerated up to 5 days</li> </ul>                                                                                                    |
| Storage<br>Requirements   | Room temperature or refrigerated                                                                                                    |
| Criteria for<br>rejection | <ol> <li>Unlabeled/mislabeled samples</li> <li>Sample container label does not match patient<br/>identification on requisition</li> <li>Sample not in UTM/VTM or saline gargle tube</li> <li>Sample not stored correctly</li> </ol> |

## **REAGENTS** and/or MEDIA:

- BioFire RP2.1 pouch
- Hydration Injection Vial (blue)
- Sample Injection Vial (red)
- Sample Buffer Ampoule
- Pouch loading station
- Accel TB 1 L bottle
- Accel TB wipes
- 70% isopropyl alcohol
- 10% bleach solution

## SUPPLIES:

- Personal protective equipment
- Absorbent bench liner
- Sample racks
- Wet waste container
- Dry waste container

- Orange autoclave bag
- Spray bottles
- Transfer pipettes provided in kit
- Sharps container
- Blue pouch tray

# **EQUIPMENT:**

- BioFire Torch
- Printer
- Class II biosafety cabinet
- Vortex mixer
- Refrigerator

# **ENVIRONMENTAL CONTROLS:**

- Store the test kit, including reagent pouches and buffers, at room temperature (15°C to 25°C) DO NOT REFRIGERATE
- Avoid storage of any materials near heating or cooling vents or in direct sunlight
- All kit components should be stored and used together. Do not use components from one kit with those of another kit
- Once the pouch packaging has been opened, the pouch should be loaded with sample as soon as possible (within 30 minutes)
- Once a pouch has been loaded with sample, the test run should be started as soon as possible (within approximately 60 minutes)
- Discard used pouches after the run has completed, avoid excessive handling of pouches after test runs and avoid exposing pouches to sharp edges

# **SPECIAL SAFETY PRECAUTIONS:**

- Patient samples should only be opened and prepared for testing in a contained environment (i.e., certified Class II BSC)
- Personal Protective Equipment (PPE) required when working with suspect SARS-CoV-2 samples includes:
  - > Lab gown, nitrile gloves and Class II BSC
- The test operator and all personnel in the immediate vicinity should be wearing appropriate PPE at all times when working with suspect respiratory pathogen samples, in the event of a spill outside of the BSC
- All items in the BSC must be sprayed or wiped with 70% isopropyl alcohol or Accel TB and allowed to disinfect for 5 minutes prior to removal
- All personnel handing potential respiratory pathogen samples should be knowledgeable in their laboratory's biological spill clean-up protocol for infectious respiratory samples
- Handle all samples and waste materials as if they were capable of transmitting infectious agents

# QUALITY CONTROL:

- Refer to MIC82300-BioFire RP2.1 Quality Control for quality control procedure
- Record all results on MIC82310-QC Results Record-BioFire RP2.1

# **PROCEDURE INSTRUCTIONS:**

| Step  | Action                                                                                                    |
|-------|----------------------------------------------------------------------------------------------------|
| Prepa | ring the BSC                                                                                                    |
| 1     | <ul> <li>Order BioFire RP2.1 testing in the LIS:</li> <li>In SoftMic, accession the order using the test code PCRES</li> <li>Place the sample barcode label and media barcode label in the pouch of the biohazard bag</li> <li>Place samples in the blue bin labelled PCRES in the microbiology specimen fridge</li> </ul>                                                                                                    |
| 2     | Ensure the daily maintenance for the BioFire has been completed and documented on MIC82110-Maintenance Record-BioFire.                                                                                                    |
| 3     | <ul> <li>Set up the clean BSC with the following:</li> <li>Absorbent pad on working surface</li> <li>Sample racks</li> <li>Wet waste container half full with Accel TB</li> <li>Dry waste container containing an autoclave bag</li> <li>Sharps container</li> <li>Spray bottles with 70% isopropyl alcohol and with Accel TB</li> <li>Accel TB wipes with top opened</li> <li>Clean blue tray</li> <li>Pouch Loading Station</li> <li>BioFire Respiratory Panel 2.1 pouch, Sample Buffer Ampoule, Hydration Injection Vial, Sample Injection Vial, and transfer pipette</li> </ul> |

| Step  | Action                                                                                                    |
|-------|----------------------------------------------------------------------------------------------------|
| Prepa | ring the Pouch                                                                                                    |
| 1     | In the BSC, open biohazard bag and discard in the dry waste container.<br>Wipe or spray each sample with Accel TB and place in the sample rack.<br>Once dry, label the sample with the sample label. Leave the media barcode<br>label on the right-hand side of the working area. |
| 2     | Apply the media barcode label to the tab of the pouch<br><b>NOTE:</b> Do not cover the barcode label on the front of the pouch                                                                                                    |
| 3     | Insert the pouch into the Pouch Loading Station, aligning the red and blue labels on the pouch with the red and blue arrows on the Pouch Loading Station.                                                                                                    |
| 4     | Place a red-capped Sample Injection Vial into the red well of the loading station. Place a blue-capped Hydration Injection Vial into the blue well of the Pouch Loading Station.                                                                                                  |

| Step                | Action                                                                                                    |
|---------------------|----------------------------------------------------------------------------------------------------|
| Hydrating the Pouch |                                                                                                    |
| 1                   | Unscrew the Hydration Injection Vial from the blue cap.                                                                                                    |
| 2                   | Insert the Hydration Injection Vial's cannula tip into the Hydration Port located directly below the blue arrow of the Pouch Loading Station.                                                                                                    |
| 3                   | Forcefully push down in a firm and quick motion to puncture the seal until a faint "pop" is heard and there is an ease in resistance. Wait as the correct volume of hydration solution is pulled into the pouch by vacuum.                           |
| 4                   | <ul> <li>Verify that the pouch has been hydrated:</li> <li>Flip the barcode label down and check to see that fluid has entered the reagent wells (located at the base of the rigid plastic part of the pouch). Small bubbles may be seen.</li> </ul> |

| Step  | Action                                                                                                    |  |
|-------|----------------------------------------------------------------------------------------------------|--|
| Prepa | Preparing the Sample Mix                                                                                                    |  |
| 1     | <ul> <li>Add Sample Buffer to the Sample Injection Vial:</li> <li>Hold the Sample Buffer Ampoule with the tip facing up</li> <li>Firmly pinch at textured plastic tab on the side of the ampoule until the seal snaps</li> </ul> |  |

| 2  | Invert the ampoule over the red-capped Sample Injection Vial and dispense<br>the Sample Buffer using a slow forceful squeeze. Repeat this with a second<br>squeeze.<br><b>NOTE:</b> Avoid generating foam |
|----|----------------------------------------------------------------------------------------------------|
| 3  | Thoroughly mix the sample with the vortex mixer for 10 seconds.                                                                                                    |
| 4  | Open the sample carefully to avoid touching droplets on the inner lid and place upright on the absorbent pad to avoid droplets falling on the work surface.                                               |
| 5  | Use the transfer pipette provided to draw specimen to the third line (approximately 0.3 mL) on the transfer pipette.                                                                                      |
| 6  | Add the specimen to the Sample Injection Vial.                                                                                                    |
| 7  | Rinse the pipette in the wet waste container with Accel TB and allow to soak for at least 30 minutes.                                                                                                    |
| 8  | Recap the patient sample tube and move to the back of the rack.                                                                                                    |
| 9  | Tightly close the lid of the Sample Injection Vial and invert the vial 5 times to mix.                                                                                                    |
| 10 | Return the Sample Injection Vial to the red well of the loading station.                                                                                                    |

| Step   | Action                                                                                                    |  |
|--------|----------------------------------------------------------------------------------------------------|--|
| Loadiı | Loading the Sample Mix                                                                                                    |  |
| 1      | Unscrew the Sample Injection Vial from the red cap and wait for 5 seconds with the vial resting in the cap.<br><b>NOTE:</b> Waiting 5 seconds decreases the risk of dripping and contamination from the sample                                                                                                    |  |
| 2      | Insert the Sample Injection Vial's cannula tip into the Sample Port located directly below the red arrow of the Pouch Loading Station.                                                                                                    |  |
| 3      | Forcefully push down in a firm and quick motion to puncture seal until a faint "pop" is heard and sample is pulled into the pouch by vacuum.                                                                                                    |  |
| 4      | <ul> <li>Verify that the sample has been loaded:</li> <li>Flip the barcode label down and check to see that fluid has entered the reagent well next to the sample loading port</li> <li>If the pouch fails to pull sample from the Sample Injection Vial, the pouch should be discarded and begin again with a new pouch</li> </ul> |  |
| 5      | Discard the Sample Injection Vial and the Hydration Injection Vial into the sharps container.                                                                                                    |  |
| 6      | Remove the pouch from the Pouch Loading Station and place on the left-<br>hand side on the blue tray.<br><b>NOTE:</b> If any of the sample mix drips onto the Pouch Loading Station<br>remove from use and soak in 10% bleach for 15 minutes before being put<br>into use again                                                     |  |
| 7      | Wipe Pouch Loading Station with Accel TB before beginning next sample.                                                                                                    |  |
| 8      | Spray gloves thoroughly with isopropyl alcohol, rub together and allow to air dry.<br>NOTE: Always disinfect gloves between loading of each sample                                                                                                    |  |

| Step   | Action                                                                                                    |  |
|--------|----------------------------------------------------------------------------------------------------|--|
| Creati | Creating a Test Run                                                                                                    |  |
| 1      | Spray cloves with isopropyl alcohol and remove. Replace with a new set of gloves and transfer the loaded pouches to the BioFire bench.                          |  |
| 2      | On the BioFire Torch dashboard, select an available module.                                                                                                    |  |
| 3      | Using the built-in scanner, scan the pouch barcode and the sample ID barcode. Insert the pouch into the module.                                                 |  |
| 4      | Enter the operator username: <b>micro</b> and the password: <b>micro</b> .<br>Select <b>Next</b> . Review the entered information and select <b>START RUN</b> . |  |

| Step             | Action                                                                         |
|------------------|--------------------------------------------------------------------------------|
| Cleaning the BSC |                                                                                |
| 1                | Remove gloves and don a new pair.                                              |
| 2                | In the BSC, spray samples with Accel TB and place the sample rack on the cart. |
| 3                | Wipe the blue tray and "clean" area of the BSC with an Accel TB wipe.          |
| 4                | Remove gloves and don a new pair. Transfer samples to the fridge.              |
|                  |                                                                                |

| Step                     | Action                                                                                                    |
|--------------------------|----------------------------------------------------------------------------------------------------|
| Generating a Test Report |                                                                                                    |
| 1                        | A report is generated automatically upon completion of a run.                                                                           |
| 2                        | To view runs or reprint: Select <b>Browse Runs</b> on the main screen. Select the sample $\rightarrow$ View report $\rightarrow$ Print. |

## **INTERPRETATION OF RESULTS:**

| RESULT       | INTERPRETATION                                                                 |  |  |  |  |
|--------------|--------------------------------------------------------------------------------|--|--|--|--|
| Not Detected | <ul> <li>The pouch controls were successful (Passed)</li> </ul>                |  |  |  |  |
| Not Delected | <ul> <li>The assay for the organism was negative</li> </ul>                    |  |  |  |  |
| Detected     | <ul> <li>The pouch controls were successful (Passed)</li> </ul>                |  |  |  |  |
|              | <ul> <li>The assay for the organism was positive</li> </ul>                    |  |  |  |  |
|              | <ul> <li>The pouch controls were successful (Passed)</li> </ul>                |  |  |  |  |
| Equivocal    | <ul> <li>The combination of positive and negative assay results for</li> </ul> |  |  |  |  |
|              | Influenza A were inconclusive                                                  |  |  |  |  |
|              | <ul> <li>The pouch controls or run were not successful</li> </ul>              |  |  |  |  |
| Invalid      | <ul> <li>Run status is displayed as: Aborted, Incomplete,</li> </ul>           |  |  |  |  |
|              | Instrument Error or Software Error                                             |  |  |  |  |

| REPORTING INSTRUCTIONS:                                                                       |                                                                                                    |  |  |  |
|-----------------------------------------------------------------------------------------------|----------------------------------------------------------------------------------------------------|--|--|--|
| BF Results:<br>All targets<br><b>NOT</b><br><b>DETECTED</b>                                   | Report: <b>NEGATIVE</b> for each target                                                                                                    |  |  |  |
| BF Results:<br>SARS-CoV-2<br>DETECTED                                                         | <ul> <li>Repeat testing on the GeneXpert to determine Ct value</li> <li>Add comment in TCOMM that testing was repeated</li> </ul>                                                                                                    |  |  |  |
| BF Results:<br>SARS-CoV-2<br><b>DETECTED</b><br>GX repeat<br>testing<br><b>POSITIVE</b>       | <ul> <li><u>GeneXpert results are positive</u>:         <ul> <li>Report: <b>POSITIVE</b></li> <li>Phone result to ordering location</li> <li>Report will automatically print to OCPHO (HPU1)</li> <li>Report will automatically print to Stanton IPAC (SIPAC) if ER or inpatient</li> <li>Check the home address of the patient. If from Nunavut:                 <ul></ul></li></ul></li></ul>                                                                                                    |  |  |  |
| BF Results:<br>SARS-CoV-2<br><b>DETECTED</b><br>GX repeat<br>testing<br><b>NEGATIVE</b>       | <ul> <li><u>GeneXpert results are negative</u>:         <ul> <li>Repeat testing on both GeneXpert and BioFire</li> </ul> </li> <li>If repeat results are the same:         <ul> <li>Report: <b>INDETERMINANT</b></li> <li>From the keypad add key R to add repeat sample collection comment</li> <li>Phone result to ordering location</li> <li>Report will automatically print to OCPHO (HPU1)</li> <li>Report will automatically print to Stanton IPAC (SIPAC) if ER or inpatient</li> <li>Check the home address of the patient. If from Nunavut:                 <ul> <li>Copy results to the applicable Nunavut CPHO</li> </ul> </li> </ul> </li> <li>Freeze sample and log into the stored isolates log</li> </ul> |  |  |  |
| BF Results:<br>Influenza A-H1<br>Influenza A-<br>H1-2009<br>Influenza A-H3<br><b>DETECTED</b> | <ul> <li>Report: <b>POSITIVE</b> for Influenza A</li> <li>Report: <b>POSITIVE</b> for the Flu A subtype detected</li> <li>&gt; Report will automatically print to OCPHO (HPU1)</li> <li>&gt; Report will automatically print to Stanton IPAC (SIPAC) and Inuvik IPAC (IIPAC) if ER or inpatient</li> <li>&gt; Check the home address of the patient. If from Nunavut copy results to the applicable Nunavut CPHO</li> </ul>                                                                                                    |  |  |  |

Freeze sample and log into the stored isolates log

| Title: MIC82200-BioFire Respiratory Panel 2.1 (RP2.1) | Type: Laboratory Services Program SOP |
|-------------------------------------------------------|---------------------------------------|
| Issuing Authority: Director of Health Services        | Policy Number:                        |
| Next Review Date:                                     | Date Approved:                        |
|                                                       |                                       |

| BF Results:<br>Influenza A-H1<br>Influenza A-<br>H1-2009<br>Influenza A-H3<br><b>EQUIVOCAL</b> | <ul> <li>If any of the Influenza A targets are equivocal:</li> <li>Repeat testing on the BioFire</li> <li>If the repeat testing is equivocal:</li> <li>Report: <b>POSITIVE</b> for Influenza A</li> <li>Report: <b>POSITIVE</b> for the Flu A subtype equivocal</li> <li>Report will automatically print to OCPHO (HPU1)</li> <li>Report will automatically print to Stanton IPAC (SIPAC) and Inuvik IPAC (IIPAC) if ER or inpatient</li> <li>Check the home address of the patient. If from Nunavut copy results to the applicable Nunavut CPHO</li> <li>Freeze sample and log into the stored isolates log</li> </ul> |
|------------------------------------------------------------------------------------------------|----------------------------------------------------------------------------------------------------|
|                                                                                                |                                                                                                    |
| BF Results:<br>Influenza A<br><b>DETECTED</b><br>No subtype<br>detected                        | <ul> <li>If the Influenza A subtype is not detected:</li> <li>Repeat testing</li> <li>If repeat testing is the same:</li> <li>Report: <b>POSITIVE</b> for Influenza A</li> <li>Refer sample to APL for subtype confirmation: <ul> <li>From the keypad add key V to add referred out comment</li> <li>Order test code VIRC for send out</li> </ul> </li> </ul>                                                                                                    |
|                                                                                                | Departs DOCITIVE                                                                                                    |
| BF Results:<br>Influenza B<br><b>DETECTED</b>                                                  | <ul> <li>Report: POSITIVE</li> <li>Report will automatically print to OCPHO (HPU1)</li> <li>Report will automatically print to Stanton IPAC (SIPAC)<br/>and Inuvik IPAC (IIPAC) if ER or inpatient</li> <li>Check the home address of the patient. If from Nunavut<br/>copy results to the applicable Nunavut CPHO</li> <li>Freeze sample and log into the stored isolates log</li> </ul>                                                                                                    |
|                                                                                                |                                                                                                    |
| BF Results:<br>RSV<br><b>DETECTED</b>                                                          | <ul> <li>Report: POSITIVE</li> <li>Phone result to the ordering location if patient is &lt;2 years old</li> <li>Report will automatically print to OCPHO (HPU1)</li> <li>Report will automatically print to Stanton IPAC (SIPAC) and Inuvik IPAC (IIPAC) if ER or inpatient</li> <li>Check the home address of the patient. If from Nunavut copy results to the applicable Nunavut CPHO</li> </ul>                                                                                                    |
|                                                                                                |                                                                                                    |
| BF Results:<br>Adenovirus<br>Human met<br>Entero/Rhino<br>Parainfluenza<br><b>DETECTED</b>     | <ul> <li>Report: <b>POSITIVE</b></li> <li>Report will automatically print to OCPHO (HPU1)</li> <li>Freeze sample and log into the stored isolates log</li> </ul>                                                                                                    |

|                                             | <ul> <li>Repeat testing on the BioFire</li> <li>Add comment in TCOMM that testing was repeated</li> </ul>                                                                                                    |
|---------------------------------------------|----------------------------------------------------------------------------------------------------|
| BF Results:<br>Any target<br><b>INVALID</b> | <ul> <li>If the repeat results are invalid:</li> <li>Report: <b>INVALID</b></li> <li>From the keypad add key R to add repeat sample collection comment</li> <li>Phone the ordering location and request a new sample be collected</li> </ul> |

**NOTE:** All calls are to be documented in the Call Box in SoftMic

| NOTE: | If ordering | location is | s not available | document att | empt in the Call Box |
|-------|-------------|-------------|-----------------|--------------|----------------------|
|-------|-------------|-------------|-----------------|--------------|----------------------|

| Step               | Action                                                                                                    |  |  |  |
|--------------------|----------------------------------------------------------------------------------------------------|--|--|--|
| Completing the Run |                                                                                                    |  |  |  |
| 1                  | Check the Resulting Worklist-Torch to ensure all ordered samples are complete.                                                                                                    |  |  |  |
| 2                  | In the BSC, with gloved hands, remove the used pipettes from the wet waste container and place into the dry waste container.                                                                             |  |  |  |
| 3                  | Remove the autoclave bag from the dry waste container. Tie and wipe outside with an Accel TB wipe. Place in the biohazard garbage.                                                                       |  |  |  |
| 4                  | Ensure supplies in BSC are stocked up and sharps container is not full.                                                                                                    |  |  |  |
| 5                  | Wipe the BSC with an Accel TB wipe. Turn off the blower and lower the sash. Remove gloves and don a fresh pair.                                                                                          |  |  |  |
| 6                  | Ensure all used pouches from the BioFire are discarded in the biohazard waste.                                                                                                    |  |  |  |
| 7                  | When all testing of patient samples and disinfection of surfaces is complete, remove PPE and place in the biohazard waste. Retrieve samples from the refrigerator and place in correct storage location. |  |  |  |

### LIMITATIONS:

- 1. The BioFire RP2.1 is a qualitative test and does not provide a quantitative value for the organism(s) in the specimen
- 2. Results from this test must be correlated with clinical history
- 3. The performance of BioFire RP2.1 has not been validated for specimens collected from individuals without signs or symptoms of respiratory infection
- 4. The detection of viral and bacterial nucleic acid is dependent upon proper specimen collection, handling, transportation, storage, and preparation.
- A negative BioFire RP2.1 result does not exclude the possibility of viral or bacterial infection
- 6. If four or more organisms are detected in a specimen, retesting is recommended to confirm the polymicrobial result
- 7. Recent administration of nasal influenza vaccines could lead to accurate virus detection by the BioFire RP2.1 of the viruses contained in the vaccine, but would not represent infection by those agents

## **CROSS-REFERENCES:**

- MIC82110-Maintenance Record-BioFire
- MIC82300-BioFire RP2.1 Quality Control
- MIC82310-Quality Control Results Record-BioFire RP2.1

## **REFERENCES:**

- 1. *BioFire Respiratory Panel 2.1 (RP2.1)* Instructions for Use (EUA). BFR0000-8303-01, May 2020
- 2. BioFire FilmArray Torch Operator's Manual, HTFA-PRT-0001-05, March 2020
- 3. Canadian Laboratory Response Network Training: COVID-19 Point of Care Diagnostics. *BioFire FilmArray Torch and the FilmArray Respiratory Panel 2.1* (*RP2.1*).
- 4. Biosafety Advisory Committee. *STHA Biosafety Program Manual*. January 2016

# **APPROVAL:**

Date

| REVISION | DATE      | Description of Change                                                                                                    | REQUESTED<br>BY |  |
|----------|-----------|----------------------------------------------------------------------------------------------------|-----------------|--|
| 1.0      | 10 Aug 20 | Initial Release                                                                                                    | L. Steven       |  |
| 2.0      | 02 Oct 20 | Updated to remove "presumptive" from<br>reporting                                                                                             | L. Steven       |  |
| 3.0      | 23 Dec 20 | Updated to reflect positive results<br>report to OCPHO, inform OCPHO when<br>CT $\geq$ 38 and record repeat testing in<br>TCOMM               | L. Steven       |  |
| 4.0      | 05 Feb 21 | Updated to include the reporting of<br>Influenza A, Influenza B, RSV and<br>Enterovirus/Rhinovirus                                            | L. Steven       |  |
| 5.0      | 28 Apr 21 | Updated to reflect new Xpert Xpress<br>SARS-CoV-2/Flu/RSV cartridge                                                                           | L. Steven       |  |
| 6.0      | 17 Oct 22 | Procedure reviewed and updated to<br>reflect notification of Nunavut patients<br>to Nunavut CPHO and sending positive<br>Flu A samples to APL | L. Steven       |  |
| 7.0      | 19 Apr 23 | Procedure reviewed and updated to<br>reflect no longer calling positive results<br>to OCPHO                                                   | L. Steven       |  |

## **REVISION HISTORY:**

**Disclaimer Message:** This is a **CONTROLLED** document for internal use only. Any documents appearing in paper form are not controlled and should be checked against the electronic file version prior to use.

Policy Number: